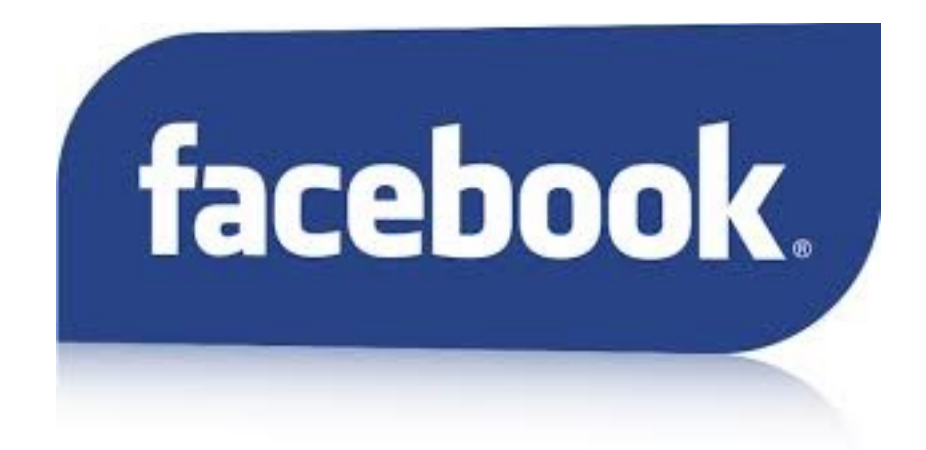

## GUIDE POUR PARAMÉTRER MON COMPTE FACEBOOK

MAI 2016

Pour modifier les paramètres de mon compte Facebook, je vais dans la flèche à droite et une fois que le menu se déroule, je choisi "paramètres" :

| Retrouver des ami | • 🗶 🖪 🛞   🕐                                                                           |
|-------------------|---------------------------------------------------------------------------------------|
|                   | Vos Pages :<br>edunet.ch                                                              |
| Actualiser m      | Créer une Page<br>Gérer la Page                                                       |
| storique personne | Créer un groupe<br>Vos groupes                                                        |
| A                 | Créer des publicités<br>Publicité sur Facebook                                        |
| ion kar           | Historique personnel 2<br>Préférences du fil d'actualité<br>Paramètres<br>Déconnexion |

Je ne sais jamais qui se cache derrière un nom, un profil, même si on a des amis en commun. **Je n'accepte que les amis que je connais dans la vraie vie** !

Je paramètre mon compte pour que seul mes amis puissent voir le contenu de mon FB :

| Général Sécurité                                        | Paramètres et outils de                  | e confidentialité                                                                                 | and the second second s |                                |
|---------------------------------------------------------|------------------------------------------|---------------------------------------------------------------------------------------------------|----------------------------------------------------------------------------------------------------|--------------------------------|
|                                                         | Qui peut voir mon contenu ?              | Qui peut voir vos futures publications ?                                                          | Amis                                                                                                    | Modifie                        |
| Confidentialité<br>Journal et identification<br>Blocage |                                          | Examinez toutes les publications et tous les<br>contenus dans lesquels vous êtes identifié(e)     | Here and the second                                                                                                    | Utiliser l'historique personne |
| Langue                                                  |                                          | Limiter l'audience des publications que vous avez<br>ouvertes aux amis de vos amis ou au public ? | Limiter l'audien                                                                                                    | ce des anciennes publication   |
| Notifications<br>Mobile<br>Abonné(e)s                   | Qui peut me contacter ?                  | Qui peut vous envoyer des invitations à devenir amis ?                                            | Tout le monde                                                                                                    | Modifie                        |
| Applications                                            | Qui peut me trouver avec une recherche ? | Qui peut vous trouver à l'aide de l'adresse<br>électronique que vous avez fournie ?               | Amis et leurs amis                                                                                                    | Modifie                        |
| Publicités<br>Paiements                                 |                                          | Qui peut vous trouver à l'aide du numéro de<br>téléphone que vous avez fourni ?                   | Amis                                                                                                    | Modifie                        |
| Espace Assistance<br>Vidéos                             |                                          | Voulez-vous que les moteurs de recherche en<br>dehors de Facebook affichent votre profil ?        | Non                                                                                                    | Modifie                        |

Mes amis sont mes pires ennemis sur les réseaux sociaux, car ils n'ont pas toujours conscience de la sécurité et des conséquences de leurs actes.

Donc je surveille les photos où je suis tagué et <u>je contrôle ce qui va être mis dans mon journal avant</u> la publication :

| ¢ <sup>®</sup> Général<br><mark>じ</mark> Sécurité | Paramètres d'identifica                                                                                          | ation et de journal                                                                                                    |                |                              |
|---------------------------------------------------|----------------------------------------------------------------------------------------------------|----------------------------------------------------------------------------------------------------|----------------|------------------------------|
| D Confidentialitá                                 | Qui peut ajouter des contenus<br>sur mon journal ?                                                               | Qui peut publier dans votre journal ?                                                                                                 | Moi uniquement | Modifier                     |
| Journal et identification<br>Blocage              |                                                                                                    | Examiner les publications dans lesquelles vos ans vous identifient avant qu'elles n'apparaissent sur votre journal ?                  | Oui            | Modifier                     |
| Notifications                                     | Qui peut voir les contenus de mon journal ?                                                                      | Examiner ce que d'autres peuvent voir de votre journal                                                                                |                | Aperçu du profil en tant que |
| Mobile<br>Abonné(e)s                              |                                                                                                    | Qui peut voir les publications dans lesquelles vous<br>êtes identifié(e) sur votre journal ?                                          | Amis           | Modifier                     |
| Applications                                      |                                                                                                    | Qui peut voir ce que d'autres personnes publient<br>sur votre journal ?                                                               | Amis           | Modifier                     |
| Paiements S Espace Assistance Vidéos              | Comment gérer les<br>identifications que d'autres<br>personnes ajoutent et les<br>suggestions d'identification ? | Examiner les identifications que d'autres ajoutent<br>vos propres publications avant qu'elles<br>n'apparaissent sur Facebook ?        | Oui            | Modifier                     |
|                                                   |                                                                                                    | Lorsque vous êtes identifié(e) dans une publication,<br>qui devrait avoir accès à cette information, si ce<br>n'est pas déjà le cas ? | Amis           | Modifier                     |
|                                                   |                                                                                                    | Qui voit les suggestions d'identification lorsque de<br>photos dans lesquelles vous semblez apparaitre<br>sont téléchargées ?         | Personne       | Modifier                     |

## Pour éviter de me faire pirater mon compte, je mets l'alerte de connexion :

| ♦ <sup>®</sup> Général Sécurité                                                                                                    | Paramètres de sécurite    | 5                                                                                                    |          |
|----------------------------------------------------------------------------------------------------|---------------------------|----------------------------------------------------------------------------------------------------|----------|
| <ul> <li>Confidentialité</li> <li>Journal et identification</li> <li>Blocage</li> <li>Langue</li> <li>Notifications</li> <li>Mobile</li> <li>Abonné(e)s</li> </ul> | Alertes de connexion      | Vous recevez une alerte quand quelqu'un ouvre votre compte dans un<br>appareil ou un navigateur non reconnu.<br>F: Notifications<br>Recevoir les notifications<br>Fermail<br>Alertes de connexion par e-mail a<br>Ne paur courcir les alsues par e-mail<br>Enregistrer les modifications<br>Annuler |          |
| Publicités                                                                                                    | Approbations de connexion | Utilisez votre téléphone comme moyen de sécurité supplémentaire afin d'empêcher d'autres personnes de se connecter à votre compte.                                                                                                    | Modifier |
|                                                                                                    | Générateur de code        | Utilisez l'application Facebook pour obtenir des codes de sécurité lorsque vous en avez<br>besoin.                                                                                                    | Modifier |

Je choisis un mot de passe solide :

Je mets des lettres majuscules et minuscules + des chiffres + des caractères spéciaux.

Pour éviter que quelqu'un pirate mon compte. Je ne le donne à personne, même à mes meilleurs amis !

Je vérifie la solidité de mon mot de passe sur :

http://assiste.com/Mots\_de\_passe\_Test\_de\_solidite.html

(Descendre dans la page et écrire le mot de passe dans le carré blanc).

Lorsque je poste des photos, je réfléchis d'abord à ce que les gens vont penser de moi si je mets cette photo. <u>Puis je décide **qui peut voir mes photos**</u>. Je peux différencier d'une photo à l'autre.

1. Aller dans mon historique personnel :

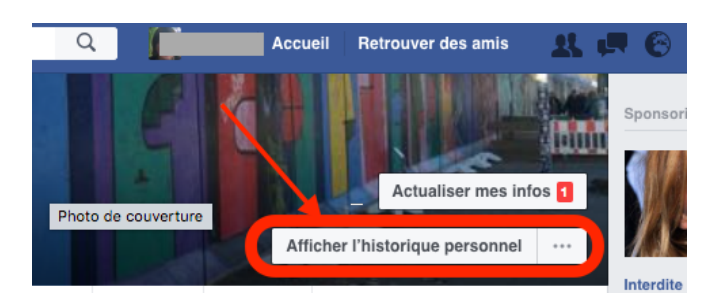

2. Choisir dans le menu de gauche les photos :

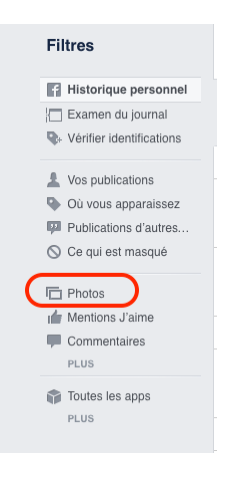

J'obtiens ainsi toutes les photos que j'ai publiées et je peux définir pour chacune d'entre-elles qui peut les voir en cliquant sur la petite flèche à droite, il y a alors un menu déroulant qui apparaît :

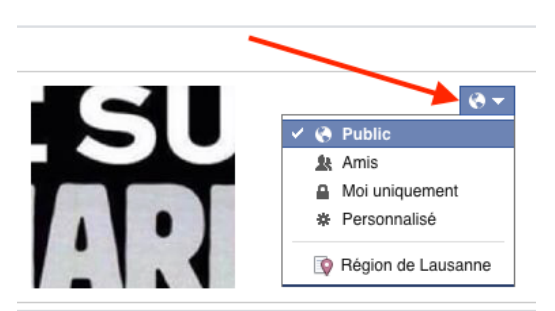

Je peux aussi choisir qui voit avec qui je suis ami :

1. Aller dans le menu "amis" :

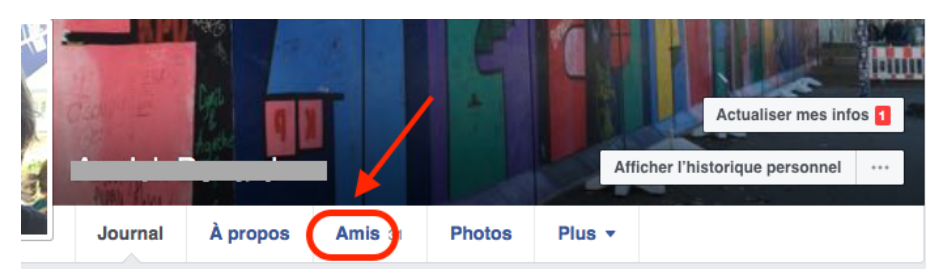

2. Appuyer sur le crayon à droite, puis sur "modifier la confidentialité" :

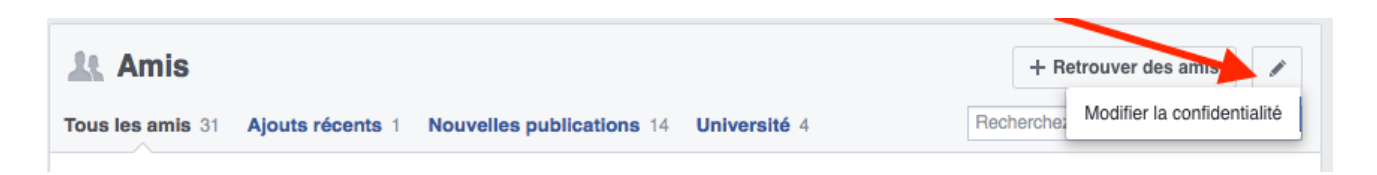

3. Un menu s'affiche et je peux modifier les paramètres pour voir qui peut voir ma liste d'amis et qui peut voir les mentions que je mets. Pour ça, cliquer sur les petites flèches à droite :

| Modifier la confidentialité                                                                                                    | ×        |
|----------------------------------------------------------------------------------------------------|----------|
| Liste d'amis                                                                                                    |          |
| Qui peut voir votre liste d'amis ?<br>Rappel : vos amis contrôlent qui peut voir leurs liens d'amitié<br>dans leur propre journal. Si des utilisateurs peuvent consulter<br>votre lien d'amitié dans un autre journal, ils pourront y accéder<br>dans le fil d'actualité, dans les résultats de recherche et à d'autre<br>endroits sur Facebook. Ils pourront également voir vos amis<br>communs dans votre journal. | Public • |
| Abonné(e)<br>Qui peut voir les personnes et listes que vous suivez ?<br>N'oubliez pas – Les personnes auxquelles vous êtes abonné(e) le<br>savent.                                                                                                    | Public • |
| En savoir plus                                                                                                    | ок       |

4. Une fois que j'ai mis les paramètres que je veux, j'appuie sur "Ok" pour les enregistrer :

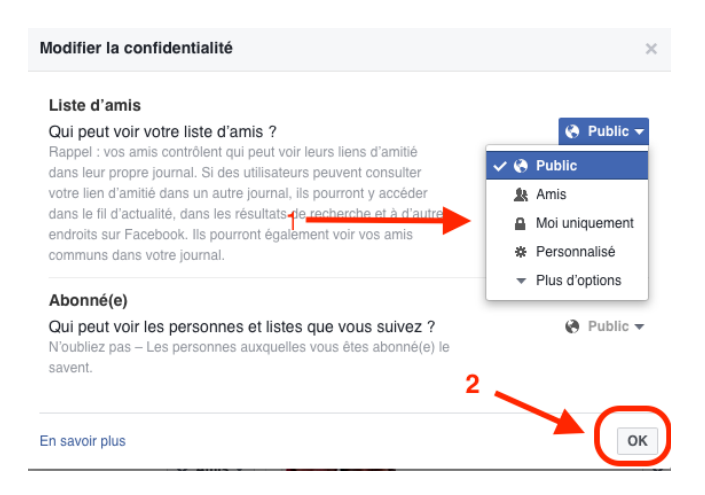

## <u>Facebook et la loi suisse (tiré de "petit guide à l'usage des jeunes et moins jeunes" de</u> <u>Sébastien Gogniat)</u>

(http://www.prevention-web.ch/doc/guide\_facebook.pdf)

Quels que soit les paramètres de confidentialité de ton compte, tu n'as pas le droit de...

X Insulter une personne. (art. 177 du Code pénal)

- ✗ Divulguer des informations fausses ou qui ne sont pas du domaine public. (art. 173 et 174 du Code pénal, diffamation et calomnie).
- ✗ Filmer ou enregistrer une personne sans son accord, même sans la publier. (art. 179ter et 179quater du Code pénal).
- ✗ Publier une photo d'une personne sans son accord. (art. 28 du Code civil).

✗ Montrer des images ou vidéos pornographiques (sur ton téléphone portable par exemple) à une personne de moins de 16 ans. (art. 197 du Code pénal).

Pour en savoir plus : www.prevention-web.ch CYCLE 3 > Internet > Loi

En résumé...

- N'accepte que des personnes que tu connais
- Ne dévoile aucune information personnelle
- Réfléchis bien avant de publier une photo
- Ne règle pas tes comptes derrière ton écran
- Si tu as des soucis, parles-en à un adulte
- Choisis un bon mot de passe, et donne-le à personne

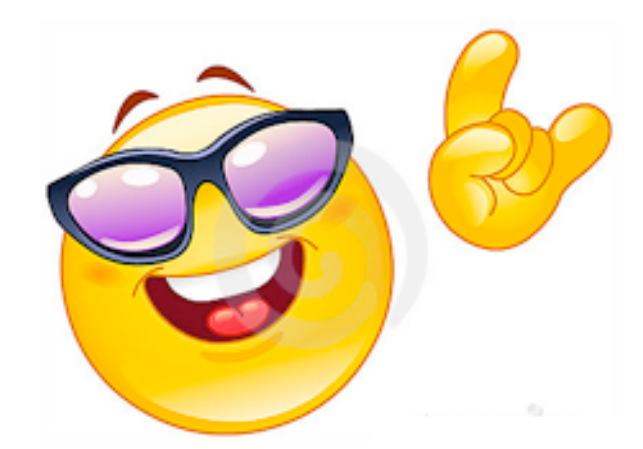